"به نام خدا"

دانشگاه هنر اصفهان

آموزش طراحی آزمون

پس از ورود در سامانه آموزشی مجازی

ورود به درس مورد نظر:

9

|                                      | ¤ ☆ <b> </b>                                                   |
|--------------------------------------|----------------------------------------------------------------|
| 1.1.1.                               | د کاربزای خروج از سیستم بیام ها CH4G ravadi                    |
| سسامانه مدیریت یاد کسرری الکت روییکی | 🐨 🏂 🛸 🔒 差                                                      |
|                                      | کارنړک » صفحه شخصی مهندس حاجی رسولی ها                         |
|                                      | ن های من ^ تقویم اجرایی ^ سوالات                               |
|                                      | معانيت عاد فان انجام من<br>بيل استاد<br>بيل استاد              |
| <mark>س مورد نظر</mark>              |                                                                |
|                                      | 24 23 22 21 20                                                 |
| ا <mark>حی ازمون</mark>              | الم مالالك الله (20) (20) (20) (20) (20) (20) (20) (20)        |
| ن من                                 | په داناغ سبت (23) در (23) سوالا                                |
| سوال                                 | - درج                                                          |
|                                      |                                                                |
|                                      |                                                                |
| سیستھ مدیریت یادگیری الکترونیک       |                                                                |
|                                      |                                                                |
|                                      |                                                                |
|                                      |                                                                |
|                                      |                                                                |
|                                      | ساندیت یاد کمری اکت ویکی<br>معرف معلی است<br>احمی آزمون<br>سوا |

روی گزینه مخزن سوالات آزمون کلیک کرده

|                     |                                                     |                                   |             | ں لیت کردہ           | ے سوالات ارتبو                    | وی ترینه شکر                           |
|---------------------|-----------------------------------------------------|-----------------------------------|-------------|----------------------|-----------------------------------|----------------------------------------|
|                     | . 0                                                 |                                   |             |                      |                                   |                                        |
| اه هلر اصفهان       | + ئىست 11 - ئىعسال دوم سال تحصيلى 98-99 🛷 🗙 دانشگاه |                                   |             |                      |                                   |                                        |
| ← → C 🔒 Ims1.aui.   | .ac.ir/Lesson/MjQ=/Njk3/Mw==/Njk3/Njk3              |                                   |             |                      |                                   | 🔤 🏠 💁 🖯 🔁 🗄                            |
| $\subseteq$         | روئیکی                                              | سامانه مدیریت یاد کمیری الکت<br>س | ,           |                      | 💿 🤳 🤶                             | L 🔒 🥏                                  |
| اخبار درس ارائه شده | · ◎ ◎ <sup>●</sup> 21:24:19 02/21/1399              |                                   |             | های تجسمی            | رم سال تحصیلی 1398-99-دانشکده هنر | فضاي کاربري » نست11 - نيمسال در<br>    |
| 8                   | 🖂 بيام ها (0)                                       |                                   |             |                      |                                   | 🕒 کیدی 🎙 آوردن                         |
|                     |                                                     |                                   |             | ی تجسمی              | حصيلى 99-1398-دانشكده هنرها<br>   | تست11 - نيمسال دوم سال ت               |
|                     |                                                     |                                   |             |                      | سال دوم سال تحصیلی 1398-99        | عنوان دیارتمان : وستا عنوان دوره : نیم |
|                     |                                                     |                                   |             |                      |                                   | Teacher : منان شما                     |
|                     |                                                     |                                   |             |                      |                                   | میزان مشارکت در این درس                |
| 6.6 m               |                                                     |                                   |             |                      |                                   | ليست اسانيد درس                        |
| טער באובפ           |                                                     |                                   |             | جستجو                |                                   | عبوان                                  |
| 10 <sup>-10</sup>   |                                                     |                                   |             |                      |                                   |                                        |
|                     |                                                     |                                   |             | <mark>ت آزمون</mark> | <mark>ینه مخزن سوالا</mark>       | یا <mark>ر</mark> انتخاب گز            |
|                     | 🧖 طرح سوال                                          | 🤗 سوالات منداول (0)               | 🏹 آرمون (2) | 🔽 نمرین ها (3)       | 😁 محتواک نکمیلی (0)               | ليون (1                                |
|                     | 🕎 اتاق گفتگو                                        | 🔁 اجزاء نمرہ                      | 🔁 نمرہ      | 📥 اختار              | ڀ تالار گفتگو                     | 💰 مشياعضا                              |
|                     | 👔 نگارخانه                                          | 💄 مدیریت حلسات                    | 📰 نظرسنجى   | 👥 تنظیمات نقشتها     | 🏧 کلاس مجاری                      | الم درس                                |
|                     | 🕌 گروشهای کاری                                      | 🥳 برنامه هفتگی                    | 🍠 کارنامه   | 🜲 مدبریت امکانات     | 🍠 ریزنمرات من                     | 👧 رویدادها                             |
| امکانات             |                                                     |                                   |             |                      |                                   | 肯 مخرن سوالات آرمون                    |
| C = 0               | × • • • • •                                         |                                   |             |                      | FA 📾 🟨 🕕 🙀 X                      | 🕯 🌒 🛸 🚳 🏴 aiti 9:32 PM                 |

#### ابتدا برای هر درس باید کروه سوالات طراحی گردد.

|                         | <b>س</b> رونیکی | سالهٔ مدیرت ادگیری الکتر<br>سالهٔ مدیرت ادگیری الکتر |   |           |              | a 🕺                                      |                    |                               |
|-------------------------|-----------------|------------------------------------------------------|---|-----------|--------------|------------------------------------------|--------------------|-------------------------------|
| 0 2 12:14:57 03/25/1399 |                 |                                                      |   |           | موالات أزمون | ىئر (2) - گلستان » مخزن ب                | ی افتصاد فرهنگ و ه | لې <mark>کارېږې</mark> » مېان |
|                         |                 |                                                      |   |           |              | 0                                        | همه موارد          | گروه سوال:                    |
|                         |                 |                                                      | ۷ | شمه موارد | سطح سوال:    | *                                        | همه موارد          | نوع سوال:                     |
|                         |                 |                                                      |   |           |              |                                          |                    | متن سوال:<br>                 |
| , Smith                 |                 |                                                      |   |           |              |                                          |                    |                               |
|                         |                 |                                                      |   |           | 🔹 👗 حذف      | <ul> <li>بارگذاری با فرمت XML</li> </ul> | ▼ انتقال سوالات    | عاد سوال جدید                 |
| عملنات                  | گروه            | نمره                                                 |   |           |              | سوال                                     |                    | يف 🗍 نوع                      |

در گروه سوالات هیچ گروهی ایجاد نشده است، روی گزینه ایجاد گروه کلیک کرده

| <b>H</b>                | سالذمديريت يادكيري الكت دونيكي | <u> </u>                                  |                              |                      |                                      |
|-------------------------|--------------------------------|-------------------------------------------|------------------------------|----------------------|--------------------------------------|
| 0 0 12:17:30 03/25/1399 |                                | زن سوالات أزمون                           | (2) - گلستان » <del>مخ</del> | ی افتصاد فرهنگ و هنر | فضای کاربری » میانی                  |
|                         |                                |                                           | 0.                           | عمومى                | گروه سوال: .                         |
|                         |                                | سطح سوال: ( شمه موارد ۷                   |                              | فمه موارد            | نوع سوا <mark>ل:</mark><br>منن سوال: |
| مستدو                   | <del>ىون</del>                 | <mark>انتخاب گزینه مخزن سوالات آزه</mark> |                              |                      |                                      |
|                         |                                | , šis 🗶 🔻 XM                              | ŭ.                           |                      | الحاد سفال حديد                      |
| عمليات                  | نىرە گرور                      |                                           |                              | μ                    | رديف ] نوع                           |

| × |                      | الات                        | 🚦 ویرایش گروه سوا |
|---|----------------------|-----------------------------|-------------------|
|   |                      | یجاد گروه جدید              | همه گروه ها 🔰 ا   |
|   |                      |                             |                   |
|   |                      | گزینه ایجاد گروه جدید       | انتخاب            |
|   |                      |                             |                   |
|   |                      |                             |                   |
|   |                      |                             |                   |
|   |                      | -                           |                   |
|   | کاربران در تمام دروس | خودم 🗖 کاربران در این درس 📕 | قابل مشاهده برای: |

صفحه زیر نمایش داده می شود، پس از آن روی دکمه ایجاد گروه جدید کلیک کرده

در این صفحه نام گروه مورد نظر را تایپ کرده و پس از انتخاب فقط برای خودم روی کلید ثبت کلیک می کنید.( لازم به ذکر است در صورتی که گزینه کاربران این درس انتخاب شود سوالات درس شما برای اساتید دیگر این درس نیز قابل مشاهده است و در صورتی که گزینه کاربران تمام دروس انتخاب شود عملا سوالات شما برای همه کاربران قابل مشاهده می باشد)

| ویرایش گروه سو                                 | والات                  | × |
|------------------------------------------------|------------------------|---|
| فمه گروه ها                                    | ایجاد گروه جدید        | ÷ |
| نامر گروه :                                    |                        |   |
|                                                | 🔘 فقط برای خودم        |   |
| قابل مشاهد <mark>ه</mark> برا <mark>ک :</mark> | 🔾 کاربران این درس<br>ب |   |
|                                                | 🔾 کاریران در تمام دروس |   |
|                                                | ثبت                    |   |
|                                                |                        |   |
|                                                |                        |   |
|                                                |                        |   |
|                                                |                        |   |
|                                                |                        |   |

## پس از ورود درس مورد نظر، روی گزینه آزمون کلیک کنید

| اه هنر اصفهان 🖉       | 🕂 المتداد - اليعسال دوم سال تحصيلن 98-99 🗴 🗙 دانشگا |                                    |                      |                                   | - <b>- X</b>                                     |
|-----------------------|-----------------------------------------------------|------------------------------------|----------------------|-----------------------------------|--------------------------------------------------|
| ← → C 🔒 Ims1.aui.     | ac.ir/Lesson/MjQ=/Njk3/Mw==/Njk3/Njk3               |                                    |                      |                                   | 🖻 🖈 💁 🔒 :                                        |
| Ģ                     | یکی                                                 | س مانه مدیرت یادگیری الکمت دو<br>س |                      | و 🧎 🕥                             | 2. A 🛷                                           |
| اخبار درس ارائه شده 🧬 | ا کې کې کې کې کې کې کې کې کې کې کې کې کې            |                                    | نجسمى                | سال تحصیلی 1398-99-دانشگده هنرهای | فضاي كاربري » نست11 - نيمسال دوم 🚯 فضاي كاربري   |
|                       |                                                     |                                    | جسمى                 | سیلی 99-1398-دانشکده هنرهای ت     | تست11 - نيمسال دوم سال نح                        |
|                       |                                                     |                                    |                      | ال دوم سال تحصیلی 1398-99         | عنوان دیارتمان : وسنا عنوان دوره : نیمس          |
|                       |                                                     |                                    |                      |                                   | عنوان نقش شما : Teacher                          |
|                       |                                                     |                                    |                      |                                   | میزان مشارکت در این درس                          |
| نالار گفتگو           |                                                     |                                    | 9764                 | ~                                 | لیست اسانید درس<br>عنوان                         |
| 2                     |                                                     |                                    |                      |                                   |                                                  |
|                       |                                                     | <mark>اب گزینه آزمون ا</mark>      | <mark>انتخ</mark>    |                                   | ويرايش                                           |
|                       |                                                     | 1                                  |                      |                                   | برای مشاهده اطلاعات بیشتر <b>ایندا</b> کلیک کنید |
|                       | 🕅 دارج سوال                                         | مون (2) سوالات متداول (0)          | نىدىن ھا (3) 🤜       | 斗 محتوای تکمیلی (۱)               | اطلاعات                                          |
|                       |                                                     |                                    |                      |                                   |                                                  |
|                       | و اناق دهندو                                        | رة 🔄 احراء نفره                    |                      | · الار كفتكو<br>•                 | مشاهده اعصا                                      |
|                       | 🚺 نگارخانه                                          | لرسنجی 💄 مدیریت جلسات              | 📰 تنظيمات نفشها      | 🏧 کلاس مجاری                      | گزارشات درس                                      |
|                       | 🕌 گروههای کاری                                      | رنامه 👼 برنامه هغنگی               | 🜲 مدیریت امکانات 🖉 ک | 🖉 ریزنمرات من                     | \Lambda روبدادها                                 |
| امکانات               |                                                     |                                    |                      |                                   | مخزن سوالات آزمون                                |
| 6 8 0                 | × • • • • •                                         |                                    |                      | FA 🎬 📷 🗊 🔐                        | 🔰 🌒 🍣 🚳 🏴 ail - 9:32 PM                          |

در صفحه آزمون مشخصات کلی آزمون ها شامل عنوان، تاریخ و تعداد سوالات را مشاهده می کنید، همچنین امکان ایجاد آزمون، توافقنامه و حذف آن و ...

| $\langle \cdot \rangle$ ننگاه هر اصلین<br>$\langle \cdot \rangle \subset \bullet$ ImsLauiac. | که × ۵۶ بر ۲۰ منه ۲۶ منه ۲۶ منه ۲۶ منه ۲۶ منه ۲۶ منه ۲۶ منه ۲۶ منه ۲۶ منه ۲۶ منه ۲۶ منه ۲۶ منه ۲۶ منه ۲۶ منه ۲۶<br>سامانه مربت ماد کمیری الکت و کیکی | معنی است.<br>۲۰۰۲ کاربرک خرج لرسیستم بدارد تک<br>۲۰۰۲ کاربرک خرج لرسیستم بدارد تک                                                  |
|----------------------------------------------------------------------------------------------|----------------------------------------------------------------------------------------------------|----------------------------------------------------------------------------------------------------|
| ار جبار درس ارائه شده<br>عبار درس ارائه شده                                                  | قوانین مورد نظر استاد و دانشگاه که دانشجو<br>باید حتما قبول کند تا وارد آزمون شود<br>معنون مروین سدسرات رسا عین                                      | ملتو کاربری + نسانا - بینسان دور سان نه<br>محمد کاربری + نسانا - بینسان دور سان نه<br>آرمون های هادی /<br>□ علوان آرمون            |
| ىىر كىنگو                                                                                    | المرد مند مودکار 1399(12/17<br>المرد مند مودکار 23:00<br>المرد مند مند مودکار<br>المرد مند مند مند مند مند مند مند مند مند من                        | <ul> <li>استون اون</li> <li>آزمون های قبلی</li> <li>استون دوم</li> <li>زمون نود های قبلی</li> <li>زمان آدون فرد شده بد.</li> </ul> |
| ē                                                                                            | م شخص ات کا                                                                                                    |                                                                                                    |
|                                                                                              | مسطعات تکی<br>سید بندو تعریک <mark>آزمونهای</mark>                                                                                                   | 1 Alanque                                                                                                    |
| Cuttar >                                                                                     |                                                                                                    |                                                                                                    |

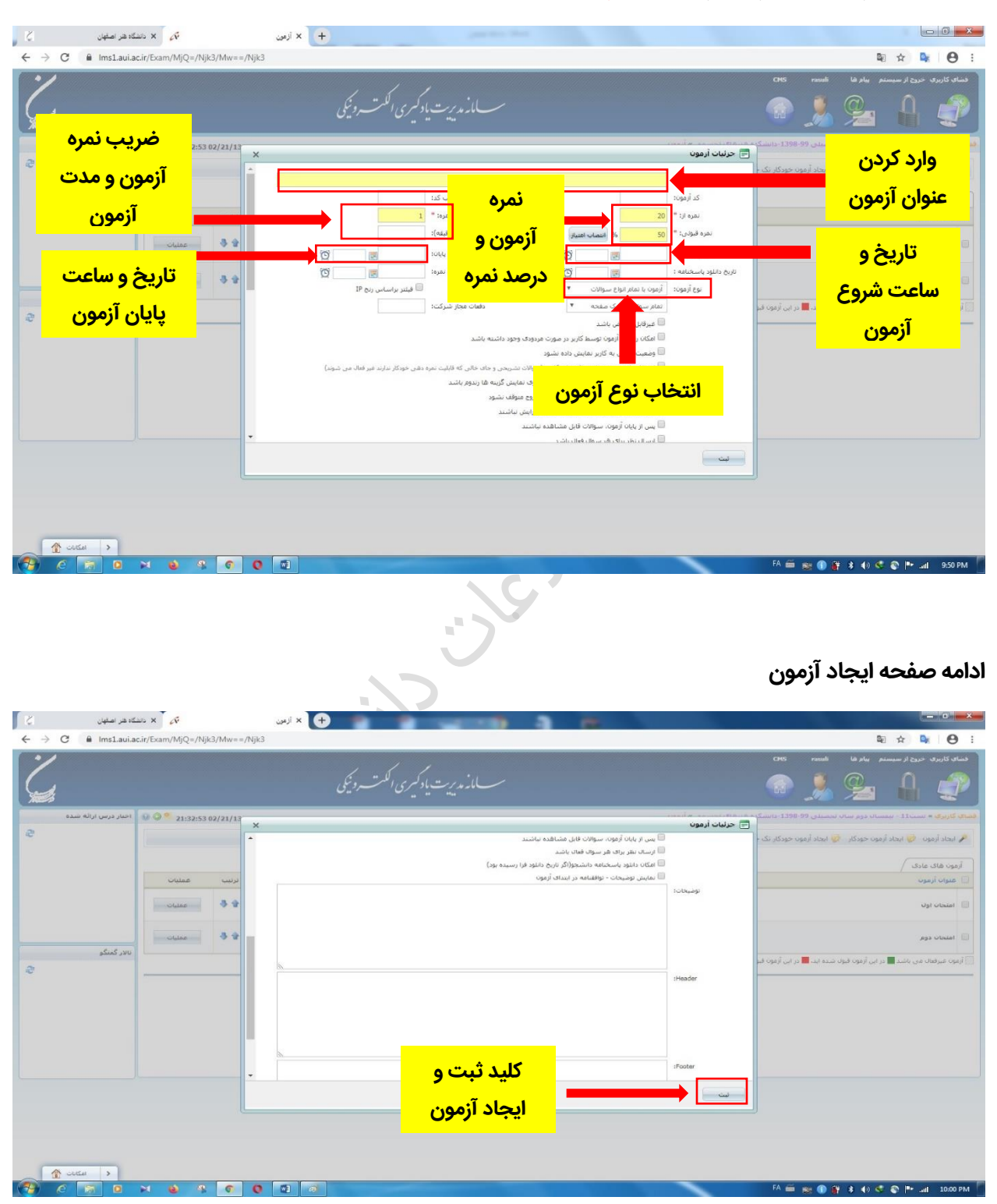

جهت ایجاد آزمون جدید روی گزینه ایجاد آزمون کلیک کنید

پس از انتخاب عنوان؛ نمره، درصد قبولی، ضریب، تاریخ و ساعت شروع، تاریخ و ساعت پایان، نوع آزمون و گزینه های تنظیمی دیگر روی <mark>ثبت</mark> کلیک می کنیم.

پس از ثبت وارد صفحه طراحی سوالات می شویم.

| ,                               |         |               | ی الکت رونیکی | س_مانه مدیرت باد کسر ب <u>ج</u> |          |                                     | CHS rasuli             | یری خروج از سیستم بیام ها<br>مرکب مروح از سیستم ایر م |
|---------------------------------|---------|---------------|---------------|---------------------------------|----------|-------------------------------------|------------------------|-------------------------------------------------------|
| 多<br><sup>9</sup> 22:14:37 02/; | 21/1399 |               |               |                                 | نست      | فترهای تجسمی » طراحی آزمون - امتحان | میلی 1398-99-دانشگده د | ی» تست11 - نیمسال دوم سال ند                          |
|                                 |         |               |               |                                 |          | ايجاد سوالات                        |                        | مون ایجاد سوال                                        |
| عمليات                          | گروه    | تمره + نمره - |               |                                 | سوال     |                                     |                        |                                                       |
|                                 |         |               |               | سوالی وارد بسده است             | مىرر سېچ |                                     |                        |                                                       |
|                                 |         |               |               |                                 |          |                                     |                        |                                                       |
|                                 |         |               |               |                                 |          |                                     |                        |                                                       |
|                                 |         |               |               |                                 |          |                                     |                        |                                                       |
|                                 |         |               |               |                                 |          |                                     |                        |                                                       |
|                                 |         |               |               |                                 |          |                                     |                        |                                                       |
|                                 |         |               |               |                                 |          |                                     |                        |                                                       |
|                                 |         |               |               |                                 |          |                                     |                        |                                                       |
|                                 |         |               |               |                                 |          |                                     |                        |                                                       |
|                                 |         |               |               |                                 |          |                                     |                        |                                                       |
|                                 |         |               |               |                                 |          |                                     |                        |                                                       |
|                                 |         |               |               |                                 |          |                                     |                        |                                                       |
|                                 |         |               |               |                                 |          |                                     |                        |                                                       |
|                                 |         |               |               | مديريت يادگيري الكترونيک        | سيستم ا  |                                     |                        |                                                       |
|                                 |         |               |               |                                 |          |                                     |                        |                                                       |
|                                 |         |               |               |                                 |          |                                     |                        |                                                       |
|                                 |         |               |               |                                 |          |                                     |                        |                                                       |

پس از کلیک روی کلید ایجاد آزمون گزینه های زیر نمایش داده می شود، که شامل انواع سوالات آزمون می باشد. با انتخاب نوع سوال مورد نظر توسط استاد امکان طراحی سوال مربوطه برای ایشان نمایش داده می شود.

|                     |        |          | ې الکت رونیکی | سامانه مد برت باد کمر<br>**** |                                           |                 |                       |                  | J. Columbia  |
|---------------------|--------|----------|---------------|-------------------------------|-------------------------------------------|-----------------|-----------------------|------------------|--------------|
| 0 9 11:40:33 03/20  | 6/1399 |          |               | حی أزمون - آزمون گلاس آموزشی  | 1-دانشکده هنرهای تجسمی » طرا <sup>،</sup> | ىمىيلى 99-99    | - نیمسال دوم سال نح   | • نست11          | ضاي کاربري » |
|                     |        |          |               | 1. mall - 01                  | فعال کردن آزمون                           | Import QTI      | یوال 🔻 کپی آزمون      | ایجاد س          | جزئيات أزمون |
| عمليات              | گروه   | + نمرہ - | نمره          | اع سوالات ازمون               |                                           |                 | ک انتخابی<br>ند جوابی | ×                | رديف         |
| <b>∲ ∦ ⊮ ⊘</b>      | عمومى  | 0        | 1             |                               |                                           | ç               | تباطی<br>نیبی         | 111 ار<br>111 تر | 1 📑 كدام     |
| <b>☆</b> ★ ♥ Q<br>♣ | عمومى  | 0        | 1             |                               |                                           |                 | ای خالی<br>نیریحی     | × ₩              | 2 🚝 نام ق    |
| <b>☆</b> ¥ ♥ Q<br>  | عمومى  | 0        | 1             |                               | 2                                         | فهات را بنویسید | اخوانی از مخزن        | و ک              | 3 📝 نظر ا    |
|                     | عمومى  | 0        | 1             |                               |                                           |                 | ۲ <sub>۵</sub>        | ردازنده رایا     | 4 📑 نام پر   |

| ×        |                                               | بى       | 📄 طرح سوال تک انتخا                                        |
|----------|-----------------------------------------------|----------|------------------------------------------------------------|
|          | ل الصاق فايل                                  | يات سوا  | صورت سوال جزئي                                             |
|          | ▼New Roman" ▼ 16px A & 37 B I U ≣ ≣ ≣ ∰ ∰ ⊑ a | *        | در این <sup>سوال*:</sup><br>قسمت<br>صورت سوال<br>تایپ گردد |
|          | ویرایشگر پیشرفته)                             |          | چهار گزینه<br>مربوط به<br>جواب به<br>صورت جداگانه          |
| (        |                                               | 1        | تایپ شود                                                   |
|          |                                               | 2        | انتخاب یکی از<br>گزینه ها به                               |
| (        |                                               | 3        | عنوان گزینه                                                |
| <b>–</b> |                                               | 4        | صحيح                                                       |
|          |                                               | ره و بست | ذخيره ( ذخبر                                               |

انتخاب گزینه تک انتخابی: (نوع سوال تستی با یک جواب صحیح)

دو گزینه در بالای صفحه طراحی سوال موجود می باشد به نامهای جزئیات سوال و الصاق فایل ، استاد باید در گزینه جزئیات سوال حتما <mark>گروه سوال</mark> را انتخاب کند، به عنوان مثال گروه عمومی و همچنین می تواند تنظیمات دیگری نیز جهت یک سوال خاص مثل نمره سوال، ا<mark>مکان الصاق فایل به جواب و</mark> ... تنظیم کند.

|                     | صورت سوال جزئيات سوال الصاق فايل      |
|---------------------|---------------------------------------|
|                     | کروه سوال»: 👻 <i>انتخاب گروه سوال</i> |
|                     | سطح سوالہ: 🔻 متوسط                    |
|                     | خفت چيندن: اراست به چين 🛰             |
|                     | نمره بيشنهادف مخرت: 1                 |
|                     | نمره متبت: 1                          |
|                     | نمره منفى: 0                          |
|                     | بايد جواب داده شود: 🗔                 |
|                     | امکان الصاف فایل:                     |
|                     | مجاز برای خودآزمایی: 🗌                |
| ىدان * فونت * 🧟 🗭 🖾 |                                       |
|                     | دخيره [ دخيره و بستن                  |

| ورت سوال جزیات سوال الصاق فایل<br>گروه سوال*:<br>جهت جینی:<br>جهت جینی:<br>مره بیشنهادی مخرن<br>نمره منفی:<br>ایکن الماق فایل:<br>ایکن الماق فایل:<br>خره خره و بستی<br>خره خره و بستی               | ×                    |            | انتخابى                                                                                   | 📄 طرح سوال تک                                                                                                    |
|----------------------------------------------------------------------------------------------------|----------------------|------------|-------------------------------------------------------------------------------------------|----------------------------------------------------------------------------------------------------|
| گروہ سوالہ: یہ اسطح سوالہ: یہ اسطح سوالہ: یہ اسطح سوالہ: یہ اعمومی<br>جوہت جینیں:<br>جوہت جینیں:<br>امرہ منیت:<br>امرہ منیت:<br>امرکان الصاف فایل:<br>امراک خودآرماہی:<br>ارہ حل:<br>خریہ خریہ ویستن |                      | الصاق فايل | جزئيا <mark>ت سوال</mark>                                                                 | صورت سوال                                                                                                    |
| دخيره و بستن                                                                                                    | لنداز ۲ فونت ۲ 象 📀 📓 |            | بال*: ▼<br>ـوال: <u>عمومی</u><br>درن:<br>درن:<br>فی:<br>فی:<br>ایل: ]<br>حل: <u>لا ال</u> | گروه سو<br>سطح س<br>جهت چیا<br>نمره بیشنهادی مع<br>نمره من<br>نمره م<br>ایکان الصاق ف<br>مجاز برای خودآرم<br>راه |
|                                                                                                    |                      |            | ذخیرہ و بستی                                                                              |                                                                                                    |

انتخاب گروه عمومی جهت گروه بندی سوالات در مخزن سوال

همچنین در قسمت <mark>الصاق فایل</mark> میتوان برای آن دسته از سوالاتی که نیاز به نمایش فایل یا تصویر می باشد، تصویر یا فایل pdf مورد نظر استاد برای یک سوال خاص قرار داده شود.

| × |                      |       |                    | ب انتخابی       | 📰 طرح سوال تک |
|---|----------------------|-------|--------------------|-----------------|---------------|
|   |                      |       | الصاق فايل         | جزئيات سوال     | صورت سوال     |
|   | هیچ فایلی موجود نیست | í I   |                    | بوجود:          | فایل هاک ه    |
|   | ×                    | N حذف | o file chosen Choo | se File 🗌 جدید: | آيلود فابل    |
|   |                      | حذف   | اقدەدىن            | 1.14            |               |
|   |                      |       | 0.00               |                 |               |
|   |                      |       |                    |                 |               |
|   |                      |       |                    |                 |               |
|   |                      |       |                    |                 |               |
|   |                      |       |                    |                 |               |
|   |                      |       |                    |                 |               |
|   |                      |       |                    |                 |               |
|   |                      |       |                    |                 |               |
|   |                      |       |                    |                 |               |
|   |                      |       |                    |                 |               |
|   |                      |       |                    |                 |               |

## انواع سوالات آزمون

**1- نمونه یک سوال تستی تک جوابی** 

|                                                                            |             |           |       |        |     |          |     | اق فايل                        | الص                                  | ت سوال                             | جزئيا  | رت سوال |
|----------------------------------------------------------------------------|-------------|-----------|-------|--------|-----|----------|-----|--------------------------------|--------------------------------------|------------------------------------|--------|---------|
|                                                                            | -           | 11 🝷 فونت | брх А | ্ শ্ৰৈ | BI  | <u>U</u> | F 🔳 | ≡ ≡ (                          | <b>1</b> 🖪 🛛                         | a X                                | وال*:  | صورت س  |
|                                                                            |             |           |       |        | - 1 |          | Þ   | ৰা ৰাৰ [                       | s 📀 🖁                                | 5                                  |        |         |
|                                                                            |             |           |       |        |     |          |     |                                |                                      |                                    |        |         |
|                                                                            |             |           |       |        |     |          |     |                                |                                      |                                    |        |         |
| یشرفته) 🔘                                                                  | (وېرايشگر پ |           |       |        |     |          |     | اب                             | سحيح انتخ                            | رديف م                             | , ها*: | ياسخ    |
| بشرقته) ©                                                                  | (وبرایشگر پ |           |       |        |     |          |     | <b>اپ</b><br>پان               | <mark>حیح انتخ</mark>                | رديف م<br>1                        | , ھا*: | باسخ    |
| یشرفنه) (C)<br>(C)<br>(C)<br>(C)<br>(C)<br>(C)<br>(C)<br>(C)<br>(C)<br>(C) | (وبرایشگر پ |           |       |        |     |          |     | <b>اب</b><br>پان<br>ن          | <mark>حیح انتخ</mark><br>اصف<br>تهرا | رديف م<br>1<br>2                   | , ها*: | باسخ    |
| یشرفته) ©<br>یشرفته) ©<br>ی<br>ی                                           | (وبرایشگر پ |           |       |        |     |          |     | <b>اب</b><br>پان<br>بود<br>پود | محیح انتخا<br>اسف<br>نورا<br>مش      | رديف <mark>د</mark><br>1<br>2<br>3 | :*۱۵,  | باسخ    |

### پس از تکمیل هر سوال باید بر روی دکمه <mark>ذخیره</mark> کلیک کنیم

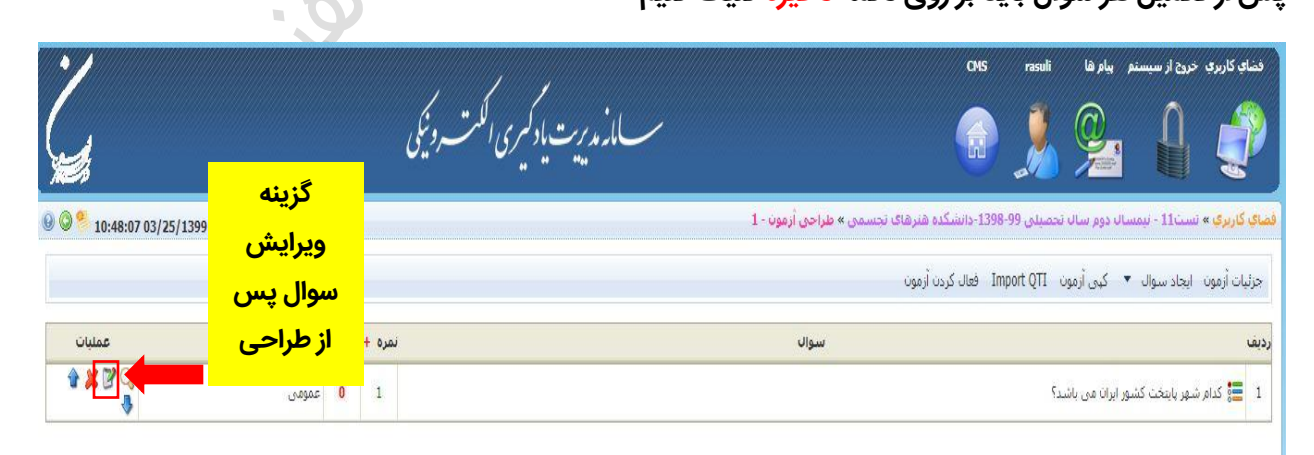

1

| × |            |           |        |       |       |            | ى             | تند جواب  | 📰 طرح سوال چ                |
|---|------------|-----------|--------|-------|-------|------------|---------------|-----------|-----------------------------|
|   |            |           |        |       |       | الصاق فايل | ات سوال       | جزئيا     | صورت سوال                   |
| • |            | -         | • 16px | Ar On | B Z U | I II       |               | سوال*:    | ספני י                      |
|   | بیشرفته) ۞ | (ویرایشگر |        |       |       | ج انتخاب   | رديف صحي<br>1 | خ ها*:    | ياس                         |
|   | ۵ 🔪        |           |        |       |       |            | 2             | J         | انتخاب هر                   |
|   |            |           |        |       |       |            | 3             | ، ها<br>ی | تعداد از کزینه<br>که صحیح م |
| • |            |           |        |       |       |            | 4<br>ه و بستن | ذخير      | <b>باشد</b>                 |

2- انتخاب گزینه چند جوابی: ( سوال تستی با بیش از یک جواب درست)

به عنوان نمونه یک سوال چند جوابی

|   |    |   |             |           | 1 1      |        | 2     |    |   |              | ابی        | ندجو       | ال چن    | بک سو    | عنوان نمونه ی |
|---|----|---|-------------|-----------|----------|--------|-------|----|---|--------------|------------|------------|----------|----------|---------------|
|   | ×  |   |             |           |          |        |       |    |   |              |            |            | ى        | حند جواب | 言 طرح سوال چ  |
|   |    |   |             |           |          |        |       |    |   |              | الصاق فايل |            | ات سوال  | جزئيا    | صورت سوال     |
| 1 | •  |   |             | -         | Tahoma 🝷 | 16px / | Ar 37 | BI | U |              |            | <b>e</b> - | ж        | سوال*:   | صورت ہ        |
| - |    |   |             |           |          |        |       |    |   | ▶¶ा ¶ा       | ۰ 🔜 (      | ی د        | <b>v</b> |          |               |
|   |    |   |             |           |          |        |       |    |   | <b>ڀ</b> ان؟ | ـهر اصف    | دیم ش      | نام ق    |          |               |
|   |    |   |             |           |          |        |       |    |   |              |            |            |          |          |               |
|   |    |   |             |           |          |        |       |    |   |              |            |            |          |          |               |
|   |    |   |             |           |          |        |       |    |   |              |            |            |          |          |               |
|   |    |   |             |           |          |        |       |    |   |              |            |            |          |          |               |
|   | ١. |   |             |           |          |        |       |    |   |              |            |            |          | _        |               |
|   |    | 0 | گر پیشرفته) | (ويرايشاً |          |        |       |    |   |              | انتخاب     | صحيح       | رديف     | .خ ها*:  | ياس           |
|   |    | 0 |             |           |          |        |       |    |   |              | جى         |            | 1        |          |               |
|   |    | 0 |             |           |          |        |       |    |   |              | سياهان     |            | 2        |          |               |
|   |    | - | ~           |           |          |        |       |    |   |              | سيستان     |            |          | -        |               |
|   |    | 0 | ~           |           |          |        |       |    |   |              |            |            | 3        |          |               |
|   | -  | 0 |             |           |          |        |       |    |   |              | تهران      |            | 4        |          |               |
|   |    |   |             |           |          |        |       |    |   |              | ĺ          |            | ه و بستر | ذ خير.   | ذخيره         |
|   |    |   |             |           |          |        |       |    |   |              |            |            |          |          |               |
| _ |    |   |             |           |          |        |       |    |   |              |            |            |          |          |               |

## پس از طراحی روی گزینه ذخیره کلیک کنید

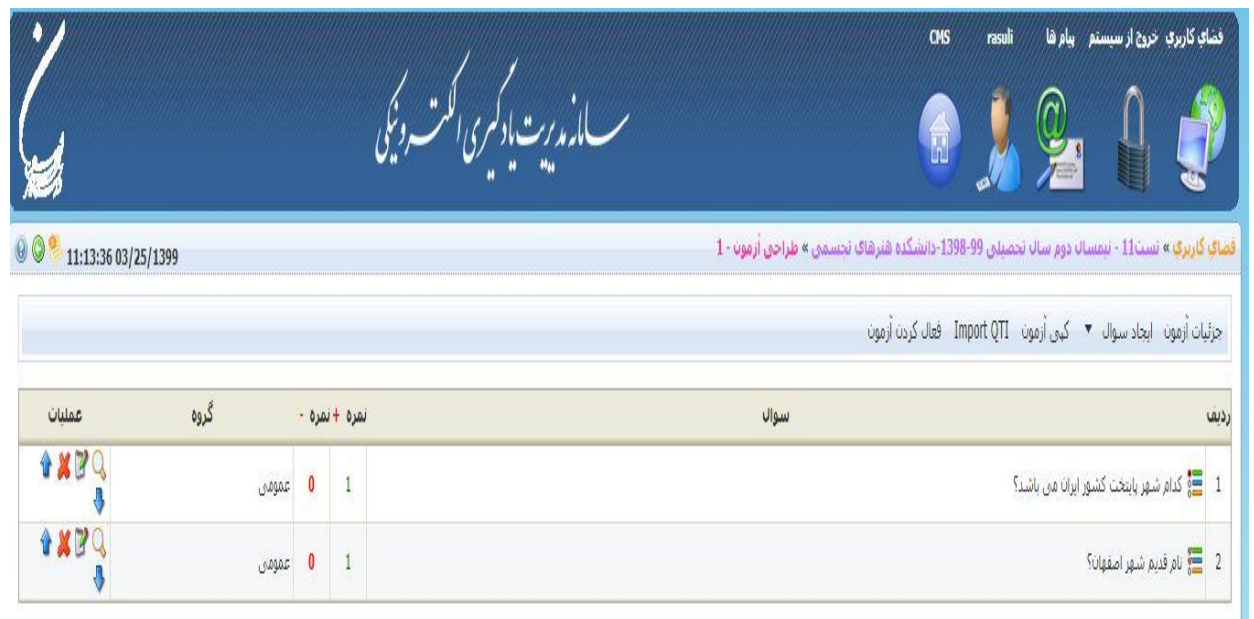

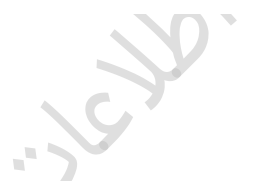

3- انتخاب گزینه تشریحی:

| × | 📄 طرح سوال تشریحی                                                                                                    |
|---|----------------------------------------------------------------------------------------------------|
|   | صورت سوال جزئيات سوال الصاق فايل                                                                                                    |
|   | مورت سوال*:<br>بال عليم ( مورت سوال*:<br>بال عليم ( مورت سوال*: مورت سوال*: م                                                                                                    |
|   | باسخ ها*:<br>الدان▼ فولت ۲ B Z U E E E E C V دولت ۲<br>الدان▼ فولت ۲                                                                                                    |
| - | ذخيره المحتين المحتين المح<br>ين المحتين المحتين المحتين المحتين المحتين المحتين المحتين المحتين المحتين المحتين المحتين المحتين المحتين المحتين المحتين المحتين المحتين المحتين المحتين المحتين المحتين المحتين المحتين المحتين المحتين المحتين المحتين المحتين المحتي |

پس از طراحی سوال روی دکمه ذخیره کلیک کنید

| × | 📄 طرح سوال تشریحی                                                                                                    |
|---|----------------------------------------------------------------------------------------------------|
|   | صورت سوال جزئيات سوال الصاق فايل                                                                                                    |
|   | مورت سوال»:<br>۲۰۰۸ مورت سوال»:<br>۲۰۰۸ مورت سوال»:<br>۲۰۰۰ مورت سوال»:<br>۲۰۰۸ مورت سوال»:<br>۲۰۰۸ مورت سوال»:<br>۲۰۰۰ مورت سوال»:<br>۲۰۰۰ مورت |
|   | باسخ ها":<br>باسخ ها":<br>باسخ ها":<br>باسخ ها البار عالى است                                                                                                    |
| - | ذخیره از دخیره و بستن                                                                                                    |

# 4- انتخاب گزینه سوالات ارتباطی

این سوالات به گونه ای است که دانشجو باید گزینه ها را با موس جابجا کند تا گزینه های مرتبط با هم روبروی هم قرار گیرند.مثال:

| • تونت • 16px Ar (* B Z U) = = = = (* * * * * * * * * * * * * * *                                                                                                     | 1. 17           |
|----------------------------------------------------------------------------------------------------|-----------------|
| ÞT T4 🚨 😌 🗏 🌿                                                                                                    |                 |
|                                                                                                    |                 |
| هر ماه در خدام فصل قرار دارد؛                                                                                                    |                 |
|                                                                                                    |                 |
|                                                                                                    |                 |
|                                                                                                    |                 |
|                                                                                                    |                 |
|                                                                                                    |                 |
|                                                                                                    |                 |
|                                                                                                    | باير خ ال       |
| الان دين طرف راست طرف جب 🔘                                                                                                    | and a second of |
| لنا": رديف طرف راست طرف جب 🔇                                                                                                    |                 |
| <sup>1</sup> ": ردیف طرف راست<br>1 بهار<br>1 بهار                                                                                                    |                 |
| المائة:         دردیف طرف راست         طرف جب         ال           ۱         موارداند         موارداند </td <td></td> |                 |
| ا*:     ردیف طرف راست     طرف جب     ۲       ۱     بهار     جرداد     جرداد     ج       2     تیر     جرداد     ج                                                                                                    |                 |
| ا*:     ردیف طرف راست     طرف چپ     ان       1     پهار     خرداد     ان       2     تیر     مان     مان                                                                                                    |                 |
| ۱۳:     رویف طرف راست     طرف چپ     ۵۵       ۱۳:     مهار راست     موار راست     ۵       ۱۳:     مهار راست     موار راست     ۵       ۱۳:     ۲     موار راست     ۵       ۱۳:     ۲     ۲     ۲       ۱۳:     ۲     ۲     ۲       ۱۳:     ۲     ۲     ۲       ۱۳:     ۲     ۲     ۲       ۱۳:     ۲     ۲     ۲       ۱۳:     ۲     ۲     ۲       ۱۳:     ۲     ۲     ۲       ۱۳:     ۲     ۲     ۲       ۱۳:     ۲     ۲     ۲       ۱۳:     ۲     ۲     ۲       ۱۳:     ۲     ۲     ۲       ۱۳:     ۲     ۲     ۲       ۱۳:     ۲     ۲     ۲       ۱۳:     ۲     ۲     ۲       ۱۳:     ۲     ۲     ۲       ۱۳:     ۲     ۲     ۲       ۱۳:     ۲     ۲     ۲       ۱۳:     ۲     ۲     ۲       ۱۳:     ۲     ۲     ۲       ۱۳:     ۲     ۲     ۲       ۱۳:     ۲     ۲     ۲       ۱۳:     ۲     ۲ <t< td=""><td></td></t<>                                                                                                    |                 |
| ۱۳     رویف طرف راست     طرف چپ     ۵       ۱۳     میاری     میاری     میاری     میاری       ۲     میاری     میاری     میاری       ۲     میاری     میاری     میاری       ۲     میاری     میاری     میاری       ۲     میاری     میاری     میاری                                                                                                    |                 |
| المنابق     مورف ملوف راست     مورف ولوف راسة       1     به المالية     به المالية       2     به المالية     به المالية       3     به المالية     به المالية       4     به المالية     به المالية                                                                                                    |                 |

| Áv.        | Google Chrome - پیش نمایش سوال                 | - 🗆 🗙                         |
|------------|------------------------------------------------|-------------------------------|
| 🔒 Ims1.aui | .ac.ir/QuestionView/Njk3/Mw==/NTM=             | <u>e</u> z                    |
|            |                                                |                               |
| 8          |                                                | سوال 1 از 1   ارتباطی   0نمرہ |
|            |                                                | نر ماه در کدام فصل قرار دارد؟ |
|            | _ بومن                                         | تابستان                       |
|            | خرداد                                          | بهار                          |
|            | تير                                            | زمستان                        |
|            | نبن أبان                                       | باييز                         |
|            |                                                |                               |
|            | دانشجو باید با نگهداشتن کلید موس گزینه ها را   |                               |
|            | جابجا کند و گزینه مناسب را در جای خود قرار دهد |                               |
|            |                                                |                               |
|            |                                                |                               |

#### با کلیک روی گزینه نمایش، پیش نمایشی از نمونه سوال دانشجو نمایش داده می شود

پس از طراحی سوال روی دکمه ذخیره کلیک کنید

| × |           |                  |                                                                    | 📄 ايجاد سوال                                 |
|---|-----------|------------------|--------------------------------------------------------------------|----------------------------------------------|
|   |           | • ۲۱6px A فونت • | ل الصاق قابل<br>۱۹ ۲ ۲ ۱۹ ۲ ۲ ۲ ۲ ۲ ۲<br>۱۹ در کدام فصل قرار دارد؟ | صورت سوال جزئیات سوال<br>مورت سوال":<br>مر ه |
|   | <b>O</b>  | طرق جب           | طرف راست                                                           | یاسخ ها <sup>*</sup> :<br>ر <b>دیف</b>       |
| - |           | خرداد            | بهار                                                               | 1                                            |
|   | 0         | تير              | تابستان                                                            | 2                                            |
|   | 0         | بومن             | زمستان                                                             | 3                                            |
|   | 9         | أبان             | باييز                                                              | 4                                            |
|   | AT Street |                  | ن المايش                                                           | ذخیرہ و بست                                  |

#### 5- انتخاب سوال ترتيبي:

سوالات ترتیبی سوالاتی است که دانشجو باید با جابجایی گزینه ها به ترتیب مورد نظر استاد دست پیدا کند.مثال:

| × |                                         | 📑 ایجاد سوال                        |
|---|-----------------------------------------|-------------------------------------|
|   | بوال الصاق فايل                         | صورت سوال جزئيات س                  |
|   | ال الله الله الله الله الله الله الله ا | مورت سوال":<br>ترز                  |
|   | ف الثخاب                                | یاسخ ها*: <mark>ردیا</mark>         |
| 0 | يهار                                    | 1                                   |
| 9 | تايستان                                 | 2                                   |
|   | پاييز                                   | 3                                   |
| 0 | زمستان                                  | 4                                   |
|   | المايش () المايش ()                     | ا خیرہ و بر<br>دخیرہ ] ( دخیرہ و بر |

با فشردن کلید نمایش، نمایی از سوال به شما نمایش داده می شود

| a    | 🗖 🗕 🗖 Google Chrome - پیش نمایش سوال                    | ×       |
|------|---------------------------------------------------------|---------|
| 🔒 In | ns1.aui.ac.ir/QuestionView/Njk3/Mw==/NTQ=               | GR      |
|      |                                                         |         |
| a    | 1 از 1   مرتب سازی   0تمرہ                              | سوال    |
|      | رست فصلهای در یک سال؟                                   | ترتيب د |
|      | باييز                                                   |         |
|      | טעעבוט                                                  |         |
|      | زمستان                                                  |         |
|      | يهار                                                    |         |
|      |                                                         |         |
|      | دانشجو باید با نگهداشتن کلید موس گزینه ها را            |         |
|      | <b>مابجا کند و به ترتیب مورد نظر استاد دست پیدا کند</b> | >       |
|      |                                                         |         |

| ^ |                                                                                                    |            |                         | ای <i>تاب س</i> ر |
|---|----------------------------------------------------------------------------------------------------|------------|-------------------------|-------------------|
|   | ن الصاق فایل                                                                                                   | بات سوار   | ل جزنا                  | صورت سوا          |
|   | درست فصلهای در یک سال؟ B Z U تونت • افونت • اور کې Ar Ar کې اور کې کې کې درست فونت • کې درست فصلهای در یک سال؟ | ی<br>ترتید | ېرت سوال <sup>ه</sup> : | مد                |
|   | التخاب                                                                                                    | رديف       | یا <mark>سخ ها*:</mark> |                   |
|   | يهار                                                                                                    | 1          |                         |                   |
| 9 | تابستان                                                                                                    | 2          |                         |                   |
| 0 | پايېز                                                                                                    | 3          |                         |                   |
| 0 | زمستان                                                                                                    | 4          |                         |                   |
|   | ن الماييتن                                                                                                    | ره و بستر  | فخي                     | ذخيره             |

3

پس از اتمام طراحی سوال روی دکمه ذخیره کلیک کنید

| جویان باید جای | ی را با کلمه مناسب پر کنند. مثال:                                                            |                                   |          |
|----------------|----------------------------------------------------------------------------------------------|-----------------------------------|----------|
| ايجاد سوال     |                                                                                              |                                   |          |
| صورت سوال جزئي | وال الصاق فايل                                                                               |                                   |          |
|                | ن خالی را پر کنید                                                                            |                                   |          |
|                |                                                                                              |                                   |          |
| :*ه خسار       | م عنوات                                                                                      | ياسخ ھا                           | <u> </u> |
| :*ھا           | ، عنوات<br>ماه در فصل بهار است                                                               | <b>پاسخ ها</b><br>فروردین         | ©        |
| :*ھا           | م عنوات<br>ماه در فصل بهار است<br>ماه در فصل تابستان است                                     | <b>پاسخ ها</b><br>فروردین<br>نیر  | ©<br>©   |
| :"اسح ها       | ماه در فصل بهار است<br>ماه در فصل بهار است<br>ماه در فصل تابستان است<br>ماه در فصل پاییز است | یاسخ ها<br>فروردین<br>تیر<br>آیان |          |

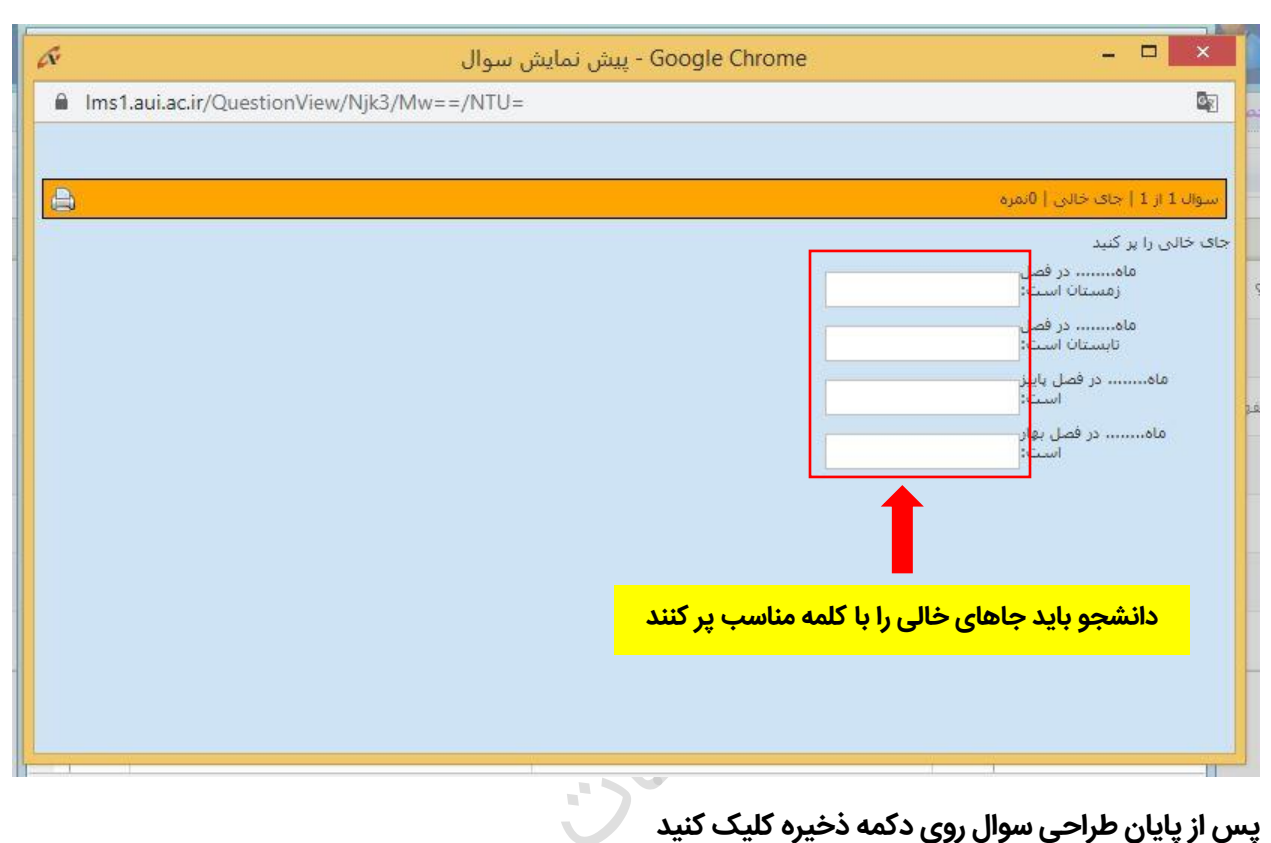

#### بعد از فشردن کلید نمایش، نمای کلی از سوال نمایش داده می شود

پس از پایان طراحی سوال روی دکمه ذخیره کلیک کنید

| نورت سوال جزئي         | بات سوا <mark>ل</mark>                | الصاق فايل                                                       |                                                | -      |
|------------------------|---------------------------------------|------------------------------------------------------------------|------------------------------------------------|--------|
| طورت شلوات .           | 43 %                                  |                                                                  | •New Roman" • 16px 🗛 🕅                         |        |
|                        | اخ ، داح                              |                                                                  |                                                |        |
|                        |                                       |                                                                  |                                                |        |
|                        |                                       |                                                                  |                                                |        |
| باسخ ها <sup>«</sup> : | رديف عنوان                            |                                                                  | باسخ ها                                        | ©      |
| باسخ ها <sup>*</sup> : | رديف عنوار<br>1 ماه                   | ب<br>در فصل بهار است                                             | <b>پاسخ ها</b><br>فروردین                      | 0      |
| باسخ ها <b>*</b> :     | ردیف عنوار<br>۱های ا                  | و<br>در فصل بهار است<br>در فصل تابستان است.                      | <b>باسخ ها</b><br>فروردین<br>تیر               | ©<br>© |
| یاسخ ها <sup>≈</sup> : | ردیف عنوار<br>دله 1<br>دله 2<br>دله 3 | و<br>، در فصل بهار است<br>در فصل تابستان است<br>در فصل پاییز است | <mark>باسخ ها</mark><br>فروردین<br>تیر<br>آیان |        |

پس از طراحی سوالات بر روی <mark>فعال کردن آزمون</mark> کلیک کرده و آزمون در <mark>تاریخ و ساعت</mark> مشخص شده توسط استاد برای تمامی دانشجویان قابل مشاهده می باشد.

| Ľ                   |       |        | یکی    | ب مار مدیرت یاد کمبری الکمت و<br>سیار                  | CHS rasul                                       | فشابه کارری خرج از سیستم یبام ها از<br>این این این این این این این این این این          |
|---------------------|-------|--------|--------|--------------------------------------------------------|-------------------------------------------------|-----------------------------------------------------------------------------------------|
| 9 9 13:08:09 03/25  | /1399 |        |        | فنزهای تجسمی » طراحی آزمون - آزمون کلاس آموزشی<br>زمون | ىيلى 1398-99-دانشكدە (<br>mport QTI فعال كردن أ | <b>یای کاربری</b> » نست11 - نیمسال دوم سال تحص<br>جزئیات آزمون ایجاد سوال ▼ کہی آزمون I |
| عمليات              | گروه  | نمره - | نمره + | سوال                                                   |                                                 | يف                                                                                      |
| <b>☆ X </b>         | عمومى | 0      | 1      |                                                        |                                                 | 1 📑 کدام شهر پایتخت کشور ایران می باشد؟                                                 |
| <b>☆ X 2</b> Q<br>→ | عمومى | 0      | 1      |                                                        |                                                 | 2 🚝 نام قدیم شهر اصفهان؟                                                                |
|                     | عمومى | 0      | 1      |                                                        | بان را بنویسید؟                                 | 3 📝 نظر خود را در رابطه با زندگی در شهر اصفه                                            |

مدیریت فناوری اطلاعات و ارتباطات تشکر از توجه شما